《法律文化》导学方案

一、在网页地址栏输入网址: "one.ouchn.cn", 待跳转后点击屏 幕右上角"登录"。

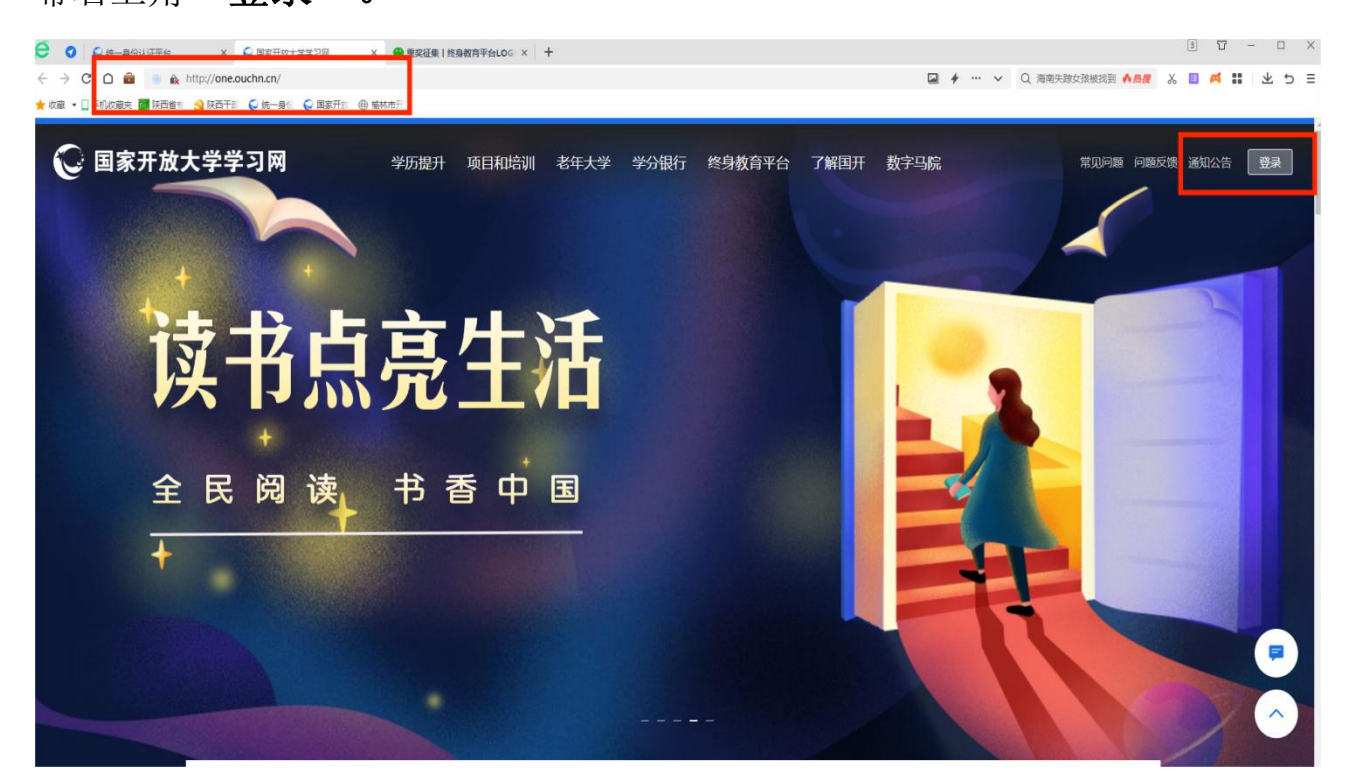

二、在用户登录页面:输入登录名(学号)、登录密码(Ouchn@) 出生年月日)、验证码。

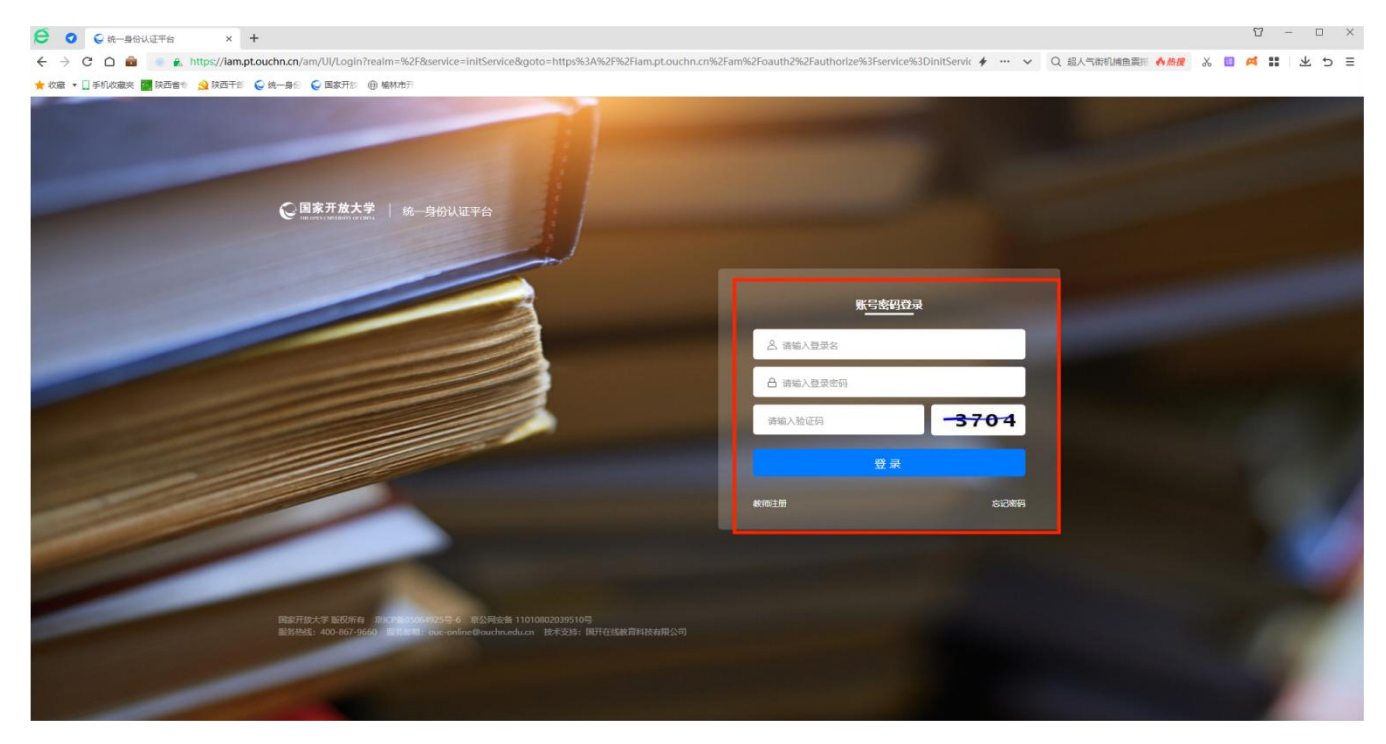

三、在我的课程里找到《法律文化》,点"去学习"

| 当前学期 历史教学                                                                                   | 我的課程                                                                                                    |     |
|---------------------------------------------------------------------------------------------|----------------------------------------------------------------------------------------------------|-----|
| ●<br>●<br>●<br>●<br>●<br>●<br>●<br>●<br>●<br>●<br>●<br>●<br>●<br>●<br>●<br>●<br>●<br>●<br>● | <b>传感与检测技术</b><br>课程代码: 52530   课程状态: 已开课   开课时间: 2023年02月05日<br>选课学生: 84人   资料: 1 个   形考作业: 5 个         | 去教学 |
| ●<br>●<br>●<br>●<br>●<br>●<br>●<br>●<br>●<br>●<br>●<br>●<br>●<br>●<br>●<br>●<br>●<br>●<br>● | <b>早期家庭教育案例介绍</b><br>课程代码:52985   课程状态: 已开课   开课时间: 2023年02月05日<br>选课学生:1人   资料:0个                       | 去教学 |
| 传感器与测试技术                                                                                    | <b>传感器与测试技术</b> [子课-陕西开放大学]<br>课程代码:00236   课程状态: 已开课   开课时间: 2023年02月05日<br>选课学生:60人   资料:80个   形考作业:6个 | 去教学 |
| ₩<br>業<br>業<br>業<br>業<br>素<br>素<br>素<br>素<br>素                                              | <b>法律文化</b><br>课程代码: 51753   课程状态: 已开课   开课时间: 2023年02月05日<br>选课学生: 363 人   资料: 13 个   形考作业: 4 个         | 去学习 |

四、点左侧"章节"栏目,查看课程介绍、课程导学、教学活动、课程文件等,在"课程文件"中查看形成性考核和终结性考核的占比。

| 课程信息 | ≫ 下载课程目录 打印课程目录                             |
|------|---------------------------------------------|
| 章节   | ~ 法律文化                                      |
| 课程信息 | へ 教学文件                                      |
| 课程题库 |                                             |
| 课程包  | 《法律文化》课程教学大纲 进行中 查看文件 截止时间 2023.07.02 23:5* |
| 教学团队 | 《法律文化》课程考核说明 进行中 查看文件 截止时间 2023.07.02 23:51 |
| 公告   |                                             |
| 课程设置 |                                             |
| 课件活动 | ◇ 教学活动                                      |
| 直播   | ~~ 学习资源                                     |
| 录播教材 |                                             |
| 课程文件 | ◇ 形考作业                                      |
| 化间面  |                                             |
| 测试   | → 期末复习                                      |
| 讨论   |                                             |
| 复合任务 | ◇ 拓展学习                                      |
| 互动   | ~ 课程思政                                      |
| 点名记录 |                                             |
| 课堂表现 | → 课程教学学生满意度问卷                               |

| ∧ 形考作业                                                            |      |
|-------------------------------------------------------------------|------|
| 形成性考核一 题目数量 20   总分数 100.0   测试截止时间 2023.07.02 23:59   个人测试(全部学生) | 形考任务 |
| (2) 形成性考核二 题目数量 20 总分数 100.0 测试截止时间 2023.07.02 23:59 个人测试(全部学生)   | 服者任务 |
| 帝政性考核三 题目数量 20   总分数 100.0   期试载让时间 2023.07.02 23:59   个人测试(全部学生) | 形考任务 |
| 8 形成性考核四 题目数量 20 总分数 100.0 间试数止时间 2023.07.02 23:59 个人测试(全部学生)     | 服考任务 |
|                                                                   |      |
| 不 期末复习                                                            |      |
|                                                                   |      |
| ◇ 拓展学习                                                            |      |
| ◇ 课程思政                                                            |      |
| ◇ 课程教学学生满意度问卷                                                     |      |

五、点左侧"教学活动",有三次实时答疑,必须按时发帖、回帖,否则 学习行为表现没分,影响综合成绩。

| 2022-2023-2023-8029789<br>96,88035 |                 | ivertor 🔿 nute 🖓 allocate 🗏 anniheli S    |              |  |
|------------------------------------|-----------------|-------------------------------------------|--------------|--|
| 0                                  | <b>論</b> 而 形物任务 | 100年7月8日 100 %、上京学习到前年任务(三)<br>國堂直播 讨论 公告 | <b>30年7月</b> |  |
| S TRANSBO 778                      |                 | 12: 11 ·                                  | 〇仪皇示未完成学习运动  |  |
| <u>一 教学活动</u>                      |                 |                                           |              |  |
| 😑 nzerstjerioz 🌔                   |                 |                                           | -            |  |
| 🛞 M—XLANTINEITEZ                   | x (1853)        |                                           | -            |  |
| (8) MII/CERTHAEVING                | x (IRTSO)       |                                           | -            |  |
|                                    | K (1879)        |                                           | —            |  |
| → 课程领学文件                           |                 |                                           |              |  |
| ~ 学习资源                             |                 |                                           |              |  |
| ~ 形成性考核                            |                 |                                           |              |  |
| → 篇末复习                             |                 |                                           |              |  |

| 形成性考核                                                              |  |
|--------------------------------------------------------------------|--|
| ● 第一次形考 题目数量 10 │ 总分数 20.0 │ 测试截止时间 2023.07.07 23.59 │ 个人测试(全部学生)) |  |
| 第二次形者 题目数量 10 总分数 20.0 测试截止时间 2023.07.07 23:59 个人测试(全部学生)          |  |
| 第三次形考 题目数量 10 总分数 20.0 测试截止时间 2023.07.07 23:59 个人测试(全部学生)          |  |
| 9 第四次形考 题目数量 10 总分数 20.0 测试截止时间 2023.07.07 23.59 个人测试(全部学生)        |  |
| (1) 平时表现 (进行中) 作业交付载止 2023.07.07 23:59 个人作业(全部学生)                  |  |

| < 過回用程          |    | TRATE (ABAND ADOD 45. 00)             |          |                   |                  |       |                   |           | - web/2 |
|-----------------|----|---------------------------------------|----------|-------------------|------------------|-------|-------------------|-----------|---------|
| 课程公告            | ~  | ○ ○ ○ ○ ○ ○ ○ ○ ○ ○ ○ ○ ○ ○ ○ ○ ○ ○ ○ | 5        |                   |                  |       |                   |           | Tanny   |
| 建校会学            | ~  | M7网型 全部~ 截5                           | Steeld . | meren 🔟 - meren 🔟 | MTHE/200000/200  |       |                   |           |         |
| 9第一五四小県         | ~  | 1 - 10 of 09 1589                     |          |                   |                  |       |                   |           |         |
| 981- 5F1865     | ~  | 607                                   |          | 发布者               | RGEN +           | RESEN | 2045 <sup>©</sup> | -173542 0 |         |
| 580             |    | 本课程的特点:专题研究性质                         |          | 1:0:1             | 2023.04.22 17:11 | 8     | 2                 | 2         | ~       |
|                 |    | 白活新诗的主要成就和特点是什么?                      | œ        | 観友                | 2023.04.19.21.27 | ×:    | э.                | 2         | ~       |
| VIERS REPLICENT |    | 本课程的特点:专题研究性质                         |          | Cas               | 2023.05.09.15.37 | 0     | 0                 | 0         |         |
| 与最近三十年代小…       |    | 白适新诗的主要成就和特点是什么?                      | -        | *28               | 2023.04.10.15.02 | з     | з                 | 2         | 0       |
| 专输六 三四十年代       | ~  |                                       | -        |                   |                  | 2     | 12                |           |         |
| ち語七 現代女作家       | ~  | ETION: ARAT BEARING ADMITTELT 21      | 09       | 2.2.1             | 2023-00-00-13-10 | 0     | 8                 |           |         |
| 专取八 进始文学        | ω. | 中国現代文学专题                              | œ        | 松平所               | 2023 03 29 10 37 | 3     | 3                 | 2         | ×.      |
| \$18九三四十年代      |    | 本课程的特点:专籍研究性质                         |          | 巨地云               | 2023 04 12 17 22 | 2     | 2                 | ंत्र      |         |
| 与最十 解放区文学       | *  | 读近代中国社会的新陈代谢有感                        | •        | 488               | 2023.04.07 22.57 | 2     | 2                 | 1         |         |
| 東道广語            | *  | 12 <b>1</b> 1                         | •        | 9.0.0             | 2023 64 24 13 43 | 1     | 1                 | 0         | ~       |
| 教学文件            | ~  | 白活新诗的主要成就和特点是什么?                      |          | ×4.8              | 2023.05.07 18:20 | 0     | 0                 | 0         |         |

| 40子供服 全部~        |                                                    |          |          |
|------------------|----------------------------------------------------|----------|----------|
| 1 - 10 of 89 188 |                                                    |          |          |
| 執子               | 发表帖子                                               | $\times$ | - 1222 ÷ |
| 本課程的特点: 专制       | · 标题                                               |          | 31       |
| 白活新時的主要成為        |                                                    | -        | .2       |
| 本课程的特点:专家        | *98<br>• H B J U S A A H H H G H S H = G H G G X X | -1       | 0        |
| 白话新诗的主要成都        |                                                    |          | 2        |
| 日活新诗的主要成都        |                                                    |          | 0        |
| 中國現代文学专题         |                                                    |          | 2        |
| 本课程的特点:专家        |                                                    | - 1      | а        |
| 建近代中国社会的国        |                                                    | - 1      | ंग       |
| 62.02            |                                                    |          | 0        |

六、上网学习:点击左侧"拓展学习",学习各项内容,每天学习不少于1 小时,要查看学习进度,直至学完所有单元内容。

| S TRANES DESCRIPTION                                                                                                    | 無類: 金郎 -                              | 〇仗關係未完成学习者改         |   |
|----------------------------------------------------------------------------------------------------|---------------------------------------|---------------------|---|
| ◇ 学习資源                                                                                                    |                                       |                     |   |
| ◇ 形成性考核                                                                                                    |                                       |                     |   |
| ○ ■末复习                                                                                                    |                                       |                     |   |
| へ <b>防服</b> 学习                                                                                                    | ]                                     |                     |   |
| ○ 第7746年 (2月2) 主张2/F                                                                                                    |                                       | -                   |   |
| - Hurdwanners (MHH) Bezu                                                                                                    |                                       |                     |   |
| 0 47.5874038831158 (20) 8823                                                                                                |                                       | -                   |   |
| 0 PERINA (200) 2024                                                                                                    |                                       | -                   |   |
| C ##D#¥2#5#¥28 (##©) #82#                                                                                                   |                                       | -                   |   |
| ~ 課程思惑                                                                                                    | 1                                     |                     |   |
|                                                                                                    |                                       |                     | 4 |
| I THE WALFER O                                                                                                    |                                       |                     |   |
| <br>HERE ()                                                                                                    | S mine                                | 9 486# 9 #8 (9 #35# |   |
|                                                                                                    | - NEWSTER 100 N TOXAD FACE (E)        | <b>康运学习</b>         |   |
| <br><u>s</u> :                                                                                                    | 許 形考任务 建型直播 讨论 公告                     | 88.1                |   |
| S TRANSE DOARSE                                                                                                    | ····································· | 口仅展示未完成不习活动         |   |
| ✓ 数字运动                                                                                                    |                                       |                     |   |
| ◇ 課程导学文件                                                                                                    |                                       |                     |   |
| ~ 学习资源                                                                                                    |                                       |                     |   |
|                                                                                                    |                                       |                     |   |
| ◇ 形成性考核                                                                                                    |                                       |                     |   |
| <ul> <li>         形成性考核     </li> <li>         W本契习     </li> </ul>                                                         |                                       |                     |   |
| <ul> <li>※ 形成性考核</li> <li>※ 原木复3</li> <li>※ 拓展学习</li> </ul>                                                                 |                                       |                     |   |
| <ul> <li>         形成性考核     </li> <li>         編末取习     </li> <li>         所規学习     </li> <li>         運程思惑     </li> </ul> |                                       |                     |   |

七、形成性考核:点"形成性考核",完成形考作业,形考作业成绩自动生成。

|   | © TRUTHINE TISTALINE MEL: 200 -                | 〇位幕示李高成平均派出       |
|---|------------------------------------------------|-------------------|
|   | 《 数学活动》                                        |                   |
|   | ~ 课程写学文件                                       |                   |
|   | 学习変更                                           |                   |
| Г | へ 形成性考核                                        |                   |
|   | ③ 影响任何 (一) (日本) 网络第三十月 393-07-11 80-08         | 100 (1997)        |
|   | (2) 彩音任明(二) (2018年3月) 用以日本1210(1100.00)        | 96. (#### <b></b> |
|   | () 影响任务 (三) (注於意) 9812年(2月19月 2023.07.1198.08  | 84                |
|   | ● 影音任务 (E2) (E27) 第125年(1月7日) 2023.07.11 00.05 | 92 (****)         |

八、终结性考试:参加期末纸笔考试。